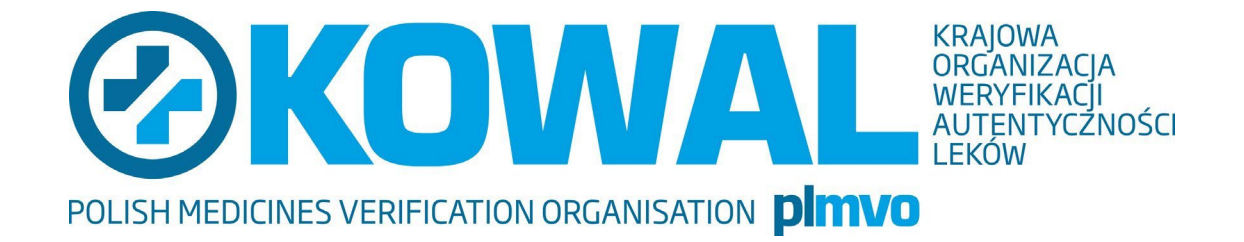

# Instrukcja Użytkownika Aplikacji do Zarządzania Alertami NAMS

## Spis treści

| 1. V | Vprowadzenie3                                            |
|------|----------------------------------------------------------|
| 1.2  | Definicje3                                               |
| 2. P | odstawowe informacje o użytkowaniu aplikacji3            |
| 2.1  | Wymagania systemowe3                                     |
| 2.1. | 1 System operacyjny i przeglądarka internetowa3          |
| 3. R | ejestracja, logowanie i wylogowanie4                     |
| 3.1  | Logowanie do aplikacji4                                  |
| 3.2  | Wylogowanie z aplikacji5                                 |
| 4. V | Varunki użytkowania5                                     |
| 5. P | ierwsze kroki i ogólna zawartość5                        |
| 6. Z | arządzanie alertami8                                     |
| 6.1  | Przegląd alertów9                                        |
| 6.1  | 1 Edycja szybkich filtrów9                               |
| 6.1  | 2 Oznaczanie alertów jako przeczytane / nieprzeczytane10 |
| 6.1  | 3 Konfiguracja kolumny11                                 |
| 6.1  | .4 Operacje zbiorcze                                     |
| 6.2  | Szczegółowe informacje dotyczące alertu13                |
| 6.2  | 1 Sekcja 1: Ogólne informacje o alercie13                |
| 6.2  | 1.1 Status alertu13                                      |
| 6.2  | 1.2 Status analizy15                                     |
| 6.2  | 1.3 ID Incydentu15                                       |
| 6.2  | 1.4 Kategoria przyczyny alertu16                         |
| 6.2  | .2 Sekcja 2: Informacje o transakcji18                   |
| 6.2  | 3 Sekcja 3: Informacje o opakowaniu18                    |
| 6.2  | .4 Sekcja 4: Informacje o użytkowniku19                  |
| 6.2  | .5 Sekcja 5: Działania na alercie19                      |
| 6.2  | .6 Sekcja 6: Lista komentarzy21                          |
| 6.2  | .6.1 Lista komentarzy21                                  |
| 6.2  | .6.2 Dodaj nowy komentarz                                |
| 6.2  | .7 Sekcja 7: Załączniki                                  |

## 1. Wprowadzenie

## 1.1 Cel i zakres

Instrukcja przedstawia aplikację do zarządzania alertami NAMS udostępnioną przez Fundację Krajowa Organizacja Weryfikacji Autentyczności Leków i przeznaczoną dla użytkowników końcowych Systemu Weryfikacji Autentyczności Leków, czyli aptek ogólnodostępnych, punktów aptecznych, działów farmacji szpitalnej, aptek szpitalnych oraz hurtowni farmaceutycznych. Instrukcja zawiera opis różnych funkcji interfejsu, sposób rozmieszczenia elementów, a także zasady używania i konfiguracji ekranu oraz struktury menu.

## 1.2 Definicje

| Termin          | Definicja                                                                                                    |
|-----------------|----------------------------------------------------------------------------------------------------|
| KOWAL lub PLMVO | Krajowa Organizacja Weryfikacji Autentyczności Leków                                                                               |
| PLMVS           | Krajowe repozytorium danych zawierające informacje o Unikalnych<br>Identyfikatorach leków.                                         |
| EMVS            | Europejski System Weryfikacji Leków, system baz, obejmujący System centralny (EU HUB), Systemy krajowe oraz Systemy ponadnarodowe. |
| EU HUB          | Europejskie Repozytorium                                                                                                    |
| EAMS/AMS        | Europejskie narzędzie do zarządzania alertami, repozytorium alertów przeznaczone dla podmiotów odpowiedzialnych                    |
| NAMS            | Krajowe narzędzie do zarządzania i wyjaśniania alertów                                                                             |

## 2. Podstawowe informacje o użytkowaniu aplikacji

## 2.1 Wymagania systemowe

Aplikacja NAMS jest dostępna poprzez zalogowanie się na stronie internetowej, do tego niezbędna jest przeglądarka internetowa i stałe łącze internetowe.

#### 2.1.1 System operacyjny i przeglądarka internetowa

Aplikacja NAMS pracuje niezależnie od używanego systemu operacyjnego komputera. Można korzystać z większości przeglądarek, ale podczas opracowywania i testowania wykorzystywane są wyłącznie następujące przeglądarki:

- Google Chrome
- Microsoft Edge
- Mozilla Firefox

Bez względu na preferowaną przeglądarkę użytkownik powinien zawsze korzystać z jej najnowszej wersji. Przeglądarki w starszych wersjach lub inne nie są wykluczone, ale może się zdarzyć, że niektóre

funkcje nie będą działać prawidłowo.

W przypadku większości przeglądarek korzystanie z plików "cookie" można ograniczyć, ale należy pamiętać, że pliki "cookie" są konieczne do prawidłowego działania aplikacji.

Aplikacja NAMS wymaga obsługi JavaScript; należy upewnić się, że funkcja ta została aktywowana w przeglądarce.

## 3. Rejestracja, logowanie i wylogowanie

### 3.1 Logowanie do aplikacji

Na stronie powitalnej w górnej części ekranu można wybrać język. Aby zalogować się należy kliknąć opcję "Zaloguj się danymi do PLMVS".

| arvato<br>BERTELSMANN | J <sub>ezyk</sub><br>polski ▼<br>Aplikacja do zarządzania alertami NAMS                                                                                                    |
|-----------------------|----------------------------------------------------------------------------------------------------|
|                       | <b>Zaloguj</b><br>Aby zalogować się do aplikacji NAMS należy użyć<br>danych dostępowych do PLMVS. UWAGA! Zmiana<br>hasła w NAMS wymusi konieczność zaktualizowania<br>hasła do PLMVS w posiadanym oprogramowaniu.<br>Zaloguj się danymi do PLMVS |

Rysunek 1. Strona powitalna

W tabeli logowania należy użyć tych samych danych, które służą do logowania do Graficznego Interfejsu Użytkownika PLMVS: nazwa użytkownika oraz hasło, następnie kliknąć "Zaloguj się". Podstawowym warunkiem jest ważny certyfikat do PLMVS zainstalowany na komputerze/przeglądarce, bez którego nie można zalogować się do aplikacji NAMS.

Poza danymi logowania użytkownika, w celu odpowiedniego wykorzystania aplikacji NAMS przesyłane będą pewne informacje wymienione na stronie logowania PLMVS. Logując się do aplikacji użytkownik zezwala NAMS na uzyskanie dostępu do tych informacji.

Rysunek 2. Strona logowania PLMVS

## 3.2 Wylogowanie z aplikacji

Aby wylogować się z aplikacji, należy kliknąć w lewej, górnej części paska menu na okrągły obraz profilu zawierający pierwsze litery lub cyfry identyfikatora użytkownika. W otwartym oknie dialogowym wyświetlana jest nazwa aktualnie zalogowanego użytkownika. Aby potwierdzić wylogowanie należy kliknąć przycisk "Wyloguj".

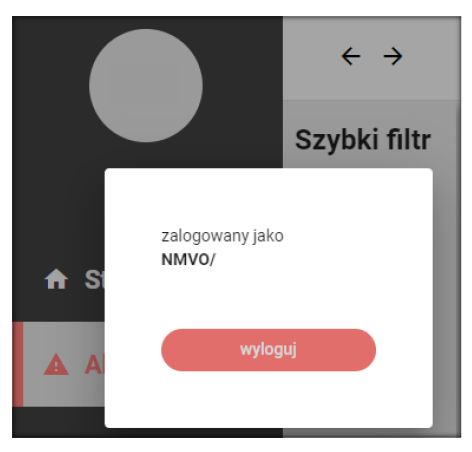

Rysunek 3. Wylogowanie

## 4. Warunki użytkowania

Przy pierwszym logowaniu do NAMS pojawia się okienko akceptacji warunków użytkowania. Po zaakceptowaniu warunków użytkowania możliwy jest dostęp do NAMS. Brak akceptacji warunków uniemożliwia korzystanie z aplikacji NAMS.

#### 5. Pierwsze kroki i ogólna zawartość

Po zalogowaniu użytkownik przechodzi do strony głównej. Pasek menu po lewej stronie ekranu, który

jest zawsze widoczny, umożliwia dostęp do zakładek: Strona główna i Alerty.

Pod Loginem widoczna jest ikona dzwonka oznaczająca powiadomienia. Każdy użytkownik po kliknięciu w ikonę ma możliwość sprawdzenia powiadomień dotyczących działań na alertach w zależności od tego jakie ustawienia wybrał.

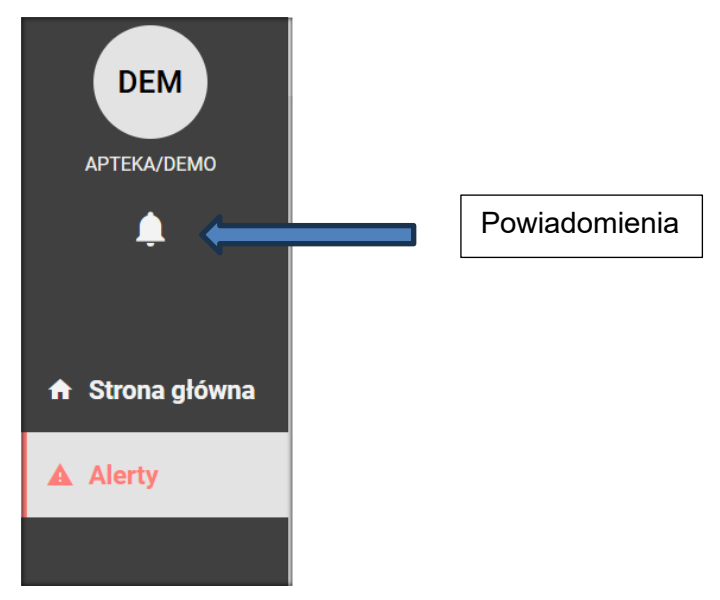

Rysunek 4. Strona główna - powiadomienia

Konfiguracja ustawień powiadomień możliwa jest po kliknięciu na podkreślony komunikat "Przejdź do skrzynki odbiorczej powiadomień"

Dzięki opcji "Skonfiguruj powiadomienia" możesz wybrać zdarzenia, o których chcesz być informowany, sposób otrzymywania powiadomień oraz częstotliwość. Dla każdego typu powiadomienia możesz wybrać kanał: skrzynka odbiorcza, powiadomienie push lub e-mail. Powiadomienia starsze niż 30 dni są automatycznie usuwane.

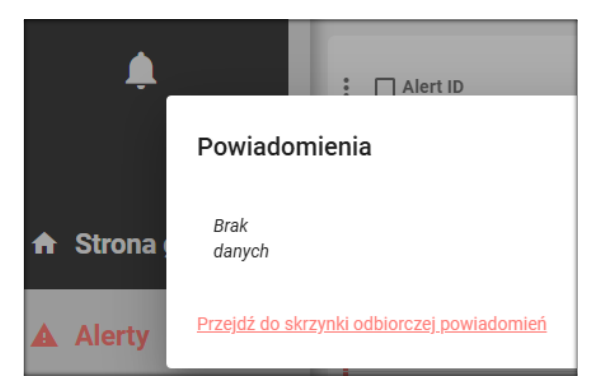

Rysunek 5. Strona główna – konfigurowanie powiadomienia

W zakładce Strona główna znajdują się raporty zawierające statystyki alertów wygenerowanych w danej placówce. Po kliknięciu w wybrany kafelek pojawiają się szczegółowe informacje: NAMS Podsumowanie, Aktualne statusy alertów, Liczba alertów po Kodzie błędu, Liczba alertów po Kategorii, Liczba alertów,

Liczba opakowań dla jakich wygenerowano alerty, Produkty generujące najwięcej alertów, Twoje statystyki.

| DEM             | ← → Strona główna strataj po to                       | Storis czeronie. Jeph<br>Europe/Warsaw polski v    |
|-----------------|-------------------------------------------------------|----------------------------------------------------|
| APTEKA/DEMO     | RAMS Podsumowanie v                                   | Aktualne statusy alertów 🗸                         |
| <b>.</b>        | Liczbe alertów po Kodzie błędu v                      | Liczba alertów po Kategorii 🗸 🗸                    |
|                 | Liczbe alertów ~                                      | Użytkownicy generujący największą liczbę alertów 🗸 |
| 🔒 Strona główna | Liczba opakowań dla jakich wygenerowano alerty $\sim$ | Produkty generujące najwięcej alertów v            |
| Alerty          |                                                       | Twoje statystyki 🗸                                 |
|                 |                                                       |                                                    |
|                 |                                                       |                                                    |
|                 |                                                       |                                                    |
|                 |                                                       |                                                    |

Rysunek 6. Strona główna

Klikając w poszczególne strzałki rozwija się wybrany raport.

|                                                       | C > Strong                      |                                       |                                       | Strefa czasowa:                         | Język<br>poleki |
|-------------------------------------------------------|---------------------------------|---------------------------------------|---------------------------------------|-----------------------------------------|-----------------|
| DEM                                                   | <                               |                                       |                                       | Europe/ warsaw                          | ровкі           |
|                                                       | : Raporty                       |                                       |                                       |                                         |                 |
| APTEKA/DEMO                                           | NAMS Podsumowanie               |                                       | ^                                     | Aktualne statusy alertów                | ~               |
| <u></u>                                               | indyw<br>7                      | idualny okres 7 dni 14 dni 30 dni     | 1 rok                                 | Liczba alertów po Kategorii             | ~               |
|                                                       | alerty wygenerowane aler        | ty zamknięte alerty przekazane do org | anów aktywni użytkownicy              | Użytkownicy generujący największą liczb | ę alertów 🗸     |
| 🕈 Strona główna                                       | 15<br>dodane komentarze         | 25<br>zmienione statusy Ă, Ś          | Produkty generujące najwięcej alertów | ~                                       |                 |
| ▲ Alerty                                              |                                 |                                       |                                       | Twoje statystyki                        | ~               |
|                                                       | Opis funkcjonalny               |                                       | 0                                     |                                         |                 |
|                                                       | Liczba alertów po Kodzie błędu  |                                       | ~                                     |                                         |                 |
|                                                       | Liczba alertów                  |                                       | ~                                     |                                         |                 |
| Integration Environment<br>NAMS-8.01.001              | Liczba opakowań dla jakich wyge | nerowano alerty                       | ~                                     |                                         |                 |
| nams.<br>©2024 Arvetic Bystems (inbit<br>Terms of Use |                                 |                                       |                                       |                                         |                 |

Rysunek 7. Strona główna - rozwijanie raportów

Aby wykorzystać pełny rozmiar ekranu, użytkownik może zwinąć pasek menu, klikając małą ikonę w kształcie strzałki w prawym dolnym rogu paska menu. Pasek menu zostaje zwinięty, nazwy opisowe zostają ukryte, a ikony elementów menu pozostają widoczne.

| <b>ДЕМ</b><br>АРТЕКА/ДЕМО                            | ← → Strona główna Grudej po ID     Raporty                       | DEM     ← →     Strona główna     Stukej po ID       I Raporty     I       NAMS Pedsumowanie |
|------------------------------------------------------|------------------------------------------------------------------|----------------------------------------------------------------------------------------------|
| •                                                    | Liczba alertów po Kodzie błędu                                   | Liczba alertów po Kodzie błędu                                                               |
| <ul> <li>Strona główna</li> </ul>                    | Liczba alertów<br>Liczba opakowań dla jakich wygenerowano alerty | Liczba alertów Liczba opakowań dla jakich wygenerowano alerty                                |
| Alerty  Integration Environment NAME&8.07.007        |                                                                  |                                                                                              |
| nams.<br>cocca Avisto Byritima Gmäkl<br>Torms of Uae |                                                                  |                                                                                              |

Rysunek 8. Strona główna – zwijanie i rozwijanie menu

W górnej części ekranu aplikacji znajdują się przyciski nawigacji, które umożliwiają przesuwanie się do przodu i do tyłu, na przykład, podczas korzystania z aplikacji w trybie pełnoekranowym. Ponadto można wybrać język za pomocą pola rozwijanego wyświetlającego wszystkie dostępne języki oraz wybrać strefę czasową. Należy pamiętać, że ustawienia języka i strefy czasowej w nagłówku obowiązują tylko w przypadku osobistego widoku interfejsu użytkownika i nie wpływają na widoki innych użytkowników.

Istnieje również możliwość wyszukiwania identyfikatora alertu w polu nagłówka "Szukaj po ID". Kliknięcie tego pola wyszukiwania powoduje automatyczne wyświetlenie pięciu ostatnio wyszukiwanych alertów. Po rozpoczęciu wpisywania więcej niż trzech znaków wyświetlona zostaje automatycznie wygenerowana lista. Jeśli w systemie zostanie znaleziony identyfikator danego alertu, wybierając go można uzyskać do niego dostęp, otwarta zostanie strona zawierająca szczegóły alertu.

| DEM     | ÷                                                                                                    | ÷          | Strona główna                  | Szukaj po ID |   | Strefa czasowa: Język<br>Europe/Warsaw polski •  |
|---------|----------------------------------------------------------------------------------------------------|------------|--------------------------------|--------------|---|--------------------------------------------------|
| <b></b> | : Rapo                                                                                                    | orty       |                                |              |   |                                                  |
|         | NAMS                                                                                                    | Podsumow   | vanie                          |              | ~ | Aktualne statusy alertów                         |
|         | Liczba                                                                                                    | alertów po | Kodzie błędu                   |              | ~ | Liczba alertów po Kategorii                      |
| Π       | Liczba alertów po Kodzie błędu<br>Liczba alertów<br>Liczba opakowań dla jakich wygenerowano alerty                                                                                        |            |                                |              |   | Użytkownicy generujący największą liczbę alertów |
|         | Liczba                                                                                                    | opakowań   | dla jakich wygenerowano alerty |              | ~ | Produkty generujące najwięcej alertów            |
|         | <ul> <li>✓ Strona główna</li> <li>: Raporty</li> <li>NAMS Podsumowanie</li> <li>Liczba alertów</li> <li>Liczba alertów</li> <li>Liczba opakowań dla jakich wygenerowano alerty</li> </ul> |            |                                |              |   | Twoje statystyki                                 |
|         |                                                                                                    |            |                                |              |   |                                                  |
|         |                                                                                                    |            |                                |              |   |                                                  |

Rysunek 9. Strona główna

## 6. Zarządzanie alertami

W sekcji "Alerty" można analizować alerty za pomocą odpowiedniego podglądu, który zawiera różne opcje filtrowania. Istnieje możliwość ustawienia szczegółowego widoku alertu, zawierającego wybrane dane dotyczące alertów, zmiany statusu i komentarzy związanych z analizą alertu.

## 6.1 Przegląd alertów

Po otwarciu sekcji "Alerty" zostanie wyświetlony przegląd wszystkich alertów danego podmiotu (apteki, szpitala, hurtowni), które zostały zaimportowane do systemu i które można przeanalizować. Data ostatniego pomyślnego importu alertów znajduje się w dolnej części strony.

W tym widoku możliwe jest zdefiniowanie kilku filtrów w celu dokładniejszego znalezienia wymaganych zdarzeń. Alerty można filtrować ręcznie, wybierając odpowiednie ustawienia lub za pomocą szybkich filtrów. Szybkie filtry można zdefiniować samodzielnie a następnie je zapisać. Zapisane filtry pojawią się w dodatkowym menu i można z nich korzystać klikając wybrany filtr. Obok opcji filtra znajduje się przycisk "Odśwież", który aktualizuje przegląd wyników, podczas gdy określone filtry i sortowanie pozostają takie same. W oparciu o ustawione filtry w kolumnach wyświetlane są alerty z wybranymi danymi. Widok można sortować według wyświetlanych kolumn. Ponadto dostępna jest funkcja "Wyczyść filtry", która umożliwia użytkownikowi usunięcie wszystkich filtrów wyszukiwania jednym kliknięciem.

| DEM                                                                                                    | ← → Alerty                                                                    | Si                                   | tukaj po ID         |                     |                            | Strefa czasowa<br>Europe/Wa                          | rsaw Język<br>rsaw polski v           |
|----------------------------------------------------------------------------------------------------|-------------------------------------------------------------------------------|--------------------------------------|---------------------|---------------------|----------------------------|------------------------------------------------------|---------------------------------------|
| APTEKA/DEMO                                                                                                    | Kategoria przycz<br>Status • Nieznane da<br>Zapisz filtr Wyczyść filtry Kateg | ane v Data alertu od                 | Data alertu do      | 🛅 Więce             | ej filtrów Odá             | NICZ                                                 | \$                                    |
| <b>.</b>                                                                                                    | : Status Aler                                                                 | t ID                                 | Data alertu         | Zmodyfikowano ↓     | Kategoria przyczyny alertu | Proces biznesowy w NMVS (opakowa                     | nie) Kod alertu w NMVS (opakowanie)   |
|                                                                                                    | w trakcie wyjaśniania PL-0                                                    | d9b8aa95-3990-4ba5-8f69-e9e19e48c126 | 2023-11-17 10:58 PM | 2024-01-29 12:46 PM | Nieznane dane              | Verify single pack (G110)                            | NMVS_FE_LOT_03                        |
| 🔒 Strona główna                                                                                                    | zamknięty PL-8                                                                | 85b0c891-e571-4f1b-ab72-5bf6fb36ff74 | 2022-08-12 01:31 PM | 2024-01-17 12:21 PM | Nieznane dane              | Verify single pack (G110)                            | NMVS_NC_PC_02                         |
| A Alerty                                                                                                    | przekazany do organów PL-2                                                    | 29fdc734-21d0-470c-9d53-1ca9f67af4a4 | 2022-08-12 01:32 PM | 2022-10-03 03:13 PM | Nieznane dane              | G110                                                 | NMVS_NC_PC_02                         |
| A Plotty                                                                                                    | Ostatni import: 2024-10-02 10:30 AM                                           |                                      |                     |                     |                            | dź do <u>1</u> z 1 Liczba wierszy na stror<br>strony | nie: <mark>25 ∞</mark> 0-3z3  < < > > |
|                                                                                                    |                                                                               |                                      |                     |                     |                            |                                                      |                                       |
|                                                                                                    |                                                                               |                                      |                     |                     |                            |                                                      |                                       |
| CERN   ATERANDEMO   ▲   ATERANDEMO   ▲   ATERANDEMO   ▲   Aterano date   ■   Strona główna   Alerty   Strona główna   Alerty   Blatas   Alerty   Blatas   Alerty   Blatas   Alerto   Data alertu   Zmodyfikowano +   Kategoria przyczyny alertu   Proces biznecowy w HMVS (opakowanic)   Kotalertu w HMVS (opakowanic)   Kotalertu w HMVS (opakowanic) <th></th> |                                                                               |                                      |                     |                     |                            |                                                      |                                       |
|                                                                                                    |                                                                               |                                      |                     |                     |                            |                                                      |                                       |
|                                                                                                    |                                                                               |                                      |                     |                     |                            |                                                      |                                       |
|                                                                                                    |                                                                               |                                      |                     |                     |                            |                                                      |                                       |

Rysunek 10. Przegląd alertów

Jednym z możliwych filtrów jest wybór z listy dostępnych filtrów "Zmodyfikowano" a następnie wybór zakresu czasowego. Ten filtr odnosi się do importu alertu, do zmiany statusu alertu, do dodania komentarza lub załącznika do tego alertu lub do przetworzenia zbiorczej zmiany statusu, która zawiera dany alert. Opis innych obiektów filtra znajduje się w objaśnieniu odpowiedniego elementu w opisach szczegółów alertu.

#### 6.1.1 Edycja szybkich filtrów

Oprócz filtrów ustawianych na stałe istnieje możliwość dynamicznego dostosowania filtrów. Umożliwia to wybór z listy opcji filtra i odpowiadającej mu wartości w celu dodania kolejnych lub usunięcia już ustawionych filtrów. Filtr można dodać, wybierając obiekty filtra, a następnie klikając przycisk "Odśwież". Wyświetlone zostaną wszystkie alerty w zależności od wybranych opcji filtra i zostanie wyświetlony przycisk "Zapisz obecny filtr". Kliknięcie przycisku umożliwia nadanie filtrowi nazwy. Zapisany filtr pojawia się następnie w lewym dodatkowym menu.

| DEM                                                   | $\leftrightarrow$ $\rightarrow$ | Alerty                                                | zukaj po ID                                                                                                    | Strefa czasowa:<br>Europe/Warsaw                | Język<br>polski •         |
|-------------------------------------------------------|---------------------------------|-------------------------------------------------------|----------------------------------------------------------------------------------------------------|-------------------------------------------------|---------------------------|
|                                                       | Szybki filtr                    | Status - Ni<br>Odśwież<br>Zapisz filtr Wyczyść filtry | teoria przyczywy siertu<br>eznane dane – Data alertu od 🖄 Data alertu d<br>Kategoria przyczyny alertu = Nieznane dane 🗙 | o 🛗 Więcej filtrów                              | <b>•</b>                  |
|                                                       |                                 | : 🗌 Status                                            | Alert ID Dața alertu Zmody                                                                                              | rfikowano \downarrow Kategoria przyczyny alertu | Proces biznesowy w NMV:   |
| 🔒 Strona główna                                       |                                 | w trakcie wyjaśniania                                 | PL Zapisz obecny filtr 23-11-17 10:58 PM 2024 0                                                                         | 11-29 12:46 PM Nieznane dane                    | Verify single pack (G110) |
| A damp                                                |                                 | zamknięty                                             | PL test 22-08-12 01:31 PM 2024-0                                                                                        | 11-17 12:21 PM Nieznane dane                    | Verify single pack (G110) |
| Alerty                                                | í                               | przekazany do organów                                 | PL remember column configuration 22-08-12 01:32 PM 2022-1                                                               | 0-03 03:13 PM Nieznane dane                     | G110                      |
|                                                       |                                 | Ostatni import: 2024-09-30 03-28 PM                   | strony zapież strony z z u                                                                                              | czba wierszy na stronie: 25 🔹 0 - 3 z           | 3  < < > >                |
| Integration Environment<br>NAMS-8.01.001              |                                 |                                                       |                                                                                                    |                                                 |                           |
| nams.<br>EZCIZA Arvato Systems Cinbit<br>Terms of Use | 0 <                             |                                                       |                                                                                                    |                                                 |                           |

Rysunek 11. Dodawanie szybkiego filtra

Ustawione filtry można usunąć, klikając symbol ołówka w menu w dolnej części ekranu. Następnie można wybrać filtr, który należy usunąć poprzez kliknięcie w czerwoną ikonę kosza na śmieci. Kolejno potwierdzamy za pomocą zielonej ikony wyboru. Edytowanie filtrów można zakończyć, klikając przycisk w dolnej części ekranu.

| DEM                                                 | ÷              | <i>&gt;</i> | Alerty sz                                           | ukaj po ID                                                                                          |                                  | Strefa czasowa:<br>Europe/Warsaw | Język<br>polski 👻         |
|-----------------------------------------------------|----------------|-------------|-----------------------------------------------------|----------------------------------------------------------------------------------------------------|----------------------------------|----------------------------------|---------------------------|
|                                                     | Szybki<br>test | filtr<br>O  | Status Via<br>Odśwież<br>Zapisz filt Wyczyść filtry | eporia przyczywy alertu<br>eznane dane     Data alertu od  Kategoria przyczyny alertu = Nieznane da | Data alertu do                   | 🛗 Więcej filtrów                 | \$                        |
|                                                     |                |             | Status                                              | Alert ID                                                                                            | Data alertu Zmodyfikow           | ano 🕹 Kategoria przyczyny alertu | Proces biznesowy w NMV:   |
| 🔒 Strona główna                                     |                |             | w trakcie wyjaśniania                               | PL-d9b8aa95-3990-4ba5-8f69-e9e19e48c126                                                             | 2023-11-17 10:58 PM 2024-01-29 1 | 2:46 PM Nieznane dane            | Verify single pack (G110) |
|                                                     |                |             | Zamknięty                                           | PL-85b0c891-e571-4f1b-ab72-5bf6fb36ff74                                                             | 2022-08-12 01:31 PM 2024-01-17 1 | 2:21 PM Nieznane dane            | Verify single pack (G110) |
| Alerty                                              |                |             | przekazany do organów                               | PL-29fdc734-21d0-470c-9d53-1ca9f67af4a4                                                             | 2022-08-12 01:32 PM 2022-10-03 0 | 3:13 PM Nieznane dane            | G110                      |
|                                                     |                |             | Ostatni import: 2024-09-30 03-28 PM                 |                                                                                                    | idź do z 1 Liczba w<br>strony    | ierszy na stronie: 25 ▼ 0-3 z 3  | • I< < > >I               |
| Integration Environment<br>NAMS-8.01.001            |                |             |                                                     |                                                                                                    |                                  |                                  |                           |
| nams.<br>122024 Arvato Systems OmbH<br>Terms of Use |                |             |                                                     |                                                                                                    |                                  |                                  |                           |

Rysunek 12. Usuwanie szybkich filtrów

#### 6.1.2 Oznaczanie alertów jako przeczytane / nieprzeczytane

W przeglądzie alertów użytkownik może zobaczyć wszystkie alerty wygenerowane w danej placówce. Alerty "nieprzeczytane" są oznaczone czerwonym paskiem. Gdy tylko użytkownik lub inna osoba z placówki wyświetli szczegóły alertu, kolor paska zmienia się na szary.

| Status - Kategoria przyczyny i             | aler 👻 Data alertu od | 🛅 Data              | alertu do 🗎               | Więcej filtrów      | Odźwież                                                                                                    | \$  |
|--------------------------------------------|-----------------------|---------------------|---------------------------|---------------------|----------------------------------------------------------------------------------------------------|-----|
| Alert ID                                   | Status                | Data alertu         | Pozostały czas na analizy | g Zmodyfikowano 4   | Kategoria przyczyny alertu                                                                                                    | Pro |
| P1-70cl6bcba-ce0cl-40acl-90ecl-45cbc5eec9t | i6 nowy               | 2022-11-10 09:32 AA | 4 - 25 dei                | 2022-11-25 11:48 AM | Nieznany problem proceduralny                                                                                                    |     |
| PL 17/6acc5 48ac 4ta1 b9/8 b2c5807914ac    | przekazany do organów | 2022 06 28 03:49 Ph | A 0 godzin 0 minut        | 2022-11-24 11:21 PM | Nicznane dane                                                                                                    | GT  |
| PL-76541646-c35a-466F6110-24988412c6c      | 2 nowy                | 2022-11-09 02:38 PN | 4 24 dni                  | 2022-11-16 05:30 PM | Nieznany problem proceduralny                                                                                                    |     |
| PL-11017a63-e07d-4162-9392-dbb0430450      | 26 nowy               | 2022-11-09 10:50 AM | 4 - 24 dni                | 2022-11-16 05:30 PM | Nieznany problem proceduralny                                                                                                    |     |
| PL-23a1d8db-2ace-45ac-b222-f3930c6768c     | 5 zamionięty          | 2022-11-08 12:52 PM | A 21 dni                  | 2022-11-16 05:30 PM | Brak załadowanej pełnej partii (brakujące opakowania)                                                                                                    |     |
| PL-595d39cc-d4bc-44c7-5813-0c0de041c11     | o zamiknięty          | 2022-11-08 12:04 PN | 4 21 dni                  | 2022-11-16 05:30 PM | Brak załadowanej pełnej partii (brakujące opakowania)                                                                                                    |     |
| PL-/bae5/fc-0b9e-4f58-a0fd-149c/de50000    | zamknięty             | 2022-11-0012:04 PM  | 4 21 dnl                  | 2022-11-16 05:30 PM | Brak załadowanej pełnej partii (brakujące opakowania)                                                                                                    |     |
| PL-1000a00a-10:7-462a-b816-2:8:49:412016   | zamknięty             | 2022-11-08 10:52 AN | A 21 dmi                  | 2022-11-16 05:30 PM | Brak zahadowanej pełnej partii (brakujące opakowania)                                                                                                    |     |
| PL-a059102-8dat-4d79-9b28-aa005d6748b      | zamisnięty            | 2022-11-08 12:04 PM | A 21 dei                  | 2022-11-16 05:26 PM | Nieznanie dane                                                                                                    |     |
| PL 8b46bc56 97dc 4855 8bc4 50bd874ab8      | 23 zamknięty          | 2022 11:08 12:04 PM | / 21 dni                  | 2022-11-16 05:26 PM | Nicznane dane                                                                                                    |     |
| 🗖 🗂 an Barderd arms see constanting and    | (                     |                     |                           |                     | Paulo and administration of a solid field of the solid states and the solid solid solid states of the solid solid | •   |

Rysunek 13. Stan odczytu

#### 6.1.3 Konfiguracja kolumny

Widok przeglądu i jego kolumn można dostosować do potrzeb użytkownika. Użytkownik ma możliwość wyboru lub anulowania zaznaczenia kolumn za pomocą ikony ustawień, która znajduje się po prawej stronie. Możemy wybrać odpowiednie kolumny i ustawić je w preferowanej kolejności, przeciągając je w górę lub w dół, po kliknięciu i przytrzymaniu podwójnej linii po prawej stronie nazwy kolumny. Następnie możemy zapisać wybrane ustawienia, aby zmiany w przeglądzie zostały wprowadzone. Kliknięcie przycisku "Przywróć ustawienia domyślne" zawsze umożliwia użytkownikowi powrót do domyślnych ustawień kolumn i ich kolejności.

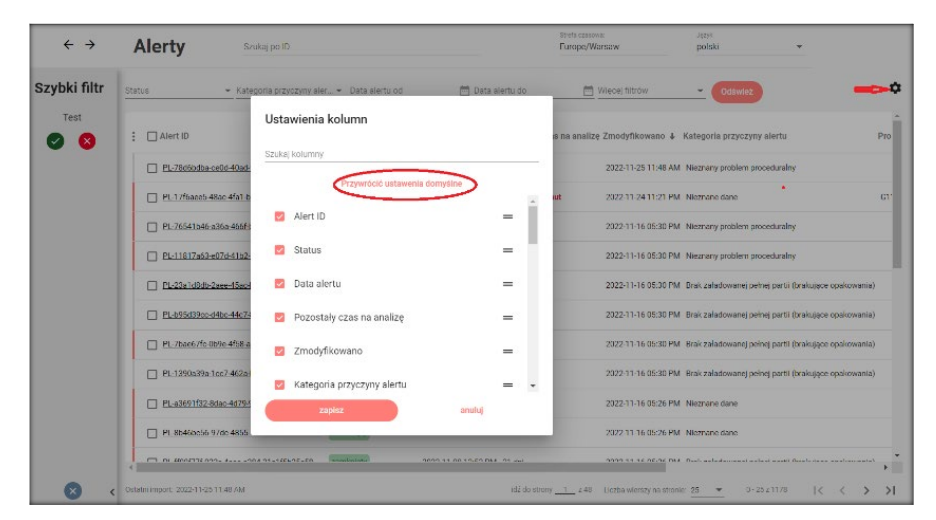

Rysunek 14. Konfiguracja kolumny

#### 6.1.4 Operacje zbiorcze

W przeglądzie alertów można wykonać operacje zbiorcze. Można zbiorczo dokonywać zmian statusu, dodawać komentarze i oznaczać alerty jako przeczytane/nieprzeczytane. Alerty, na których mają być dokonane zmiany oznacza się za pomocą pól wyboru. Pola wyboru znajdują się w drugiej kolumnie obok kolumny przeczytane/ nieprzeczytane, pola są oddzielne dla każdego alertu. Zaznaczenie tych pól

wyboru umożliwia użytkownikowi zaznaczenie kilku alertów, na których ma zostać wykonane dane działanie. Użytkownik może zaznaczyć wszystkie alerty bieżącej strony jednym kliknięciem lub usunąć zaznaczenie wszystkich alertów. Aby dokonać zmian dla wybranych alertów, użytkownik musi kliknąć trzy kropki, aby otworzyć menu i wybrać jedno z kilku działań przetwarzania zbiorczego.

| $\leftrightarrow$ $\rightarrow$ | Alerty                                                | Szukaj po ID           |                       |                     |        |
|---------------------------------|-------------------------------------------------------|------------------------|-----------------------|---------------------|--------|
| Szybki filtr                    | Status 💌 Ka                                           | ategoria przyczyny ale | r 💌 Data alertu od    | 🛅 Data a            | alerti |
| Test                            | : 🗹 Alert ID                                          |                        | Status                | Data alertu         | Po     |
|                                 | Pokaż odczytane alerty<br>Zbiorczo (25 wybrano)       | 9f8-b2c5807914ae       | przekazany do organów | 2022-06-28 03:49 PM | 1 O g  |
|                                 | Zmień status                                          | 0110-2d888412c6a2      | nowy                  | 2022-11-09 02:38 PM | 1 24   |
|                                 | Dodaj komentarz                                       | 9392-dbb843845026      | nowy                  | 2022-11-09 10:50 AM | 1 24   |
|                                 | Oznacz jako przeczytane<br>Oznacz jako nieprzeczytane | 8fd-149c7de5000b       | zamknięty             | 2022-11-08 12:04 PM | 1 21   |
|                                 | PL-a3691f32-8dac-4d7                                  | 9-9b28-ea0f5d674fbf    | zamknięty             | 2022-11-08 12:04 PM | 21     |
|                                 | PL-8b46bc56-97dc-485                                  | 5-8bc4-50bd874ab893    | zamknięty             | 2022-11-08 12:04 PM | 1 21   |
|                                 | PL-ff08f77f-922c-4aac-                                | a384-31a1f5b25c58      | zamknięty             | 2022-11-08 12:52 PM | 1 21   |
|                                 | PL-c451d5fb-eff4-41a7                                 | b523-ba30db647804      | zamkniety             | 2022-11-08 12:52 PM | 21     |

Rysunek 15. Operacje zbiorcze

**Status zmiany:** Gdy użytkownik wybierze to działanie, zostanie otwarte okno pokazujące status wybranych alertów. Jeśli status wybranych alertów nie jest taki sam, wyświetlany jest komunikat "niespójny". W tym miejscu użytkownik musi wybrać odpowiedni status docelowy. Ponadto, gdy status wszystkich połączonych alertów zostanie zmieniony, a liczba powiązanych alertów jest duża pojawi się pytanie z dodatkowym potwierdzeniem, które użytkownik musi zaakceptować, aby zmiana statusu została wprowadzona.

| 2-9392-dbb84 | 3845026 nowy              | 2022-11-09 10:50 AM 24 dni |
|--------------|---------------------------|----------------------------|
| a8 Zbiord    | cza operacja dla 25 eleme | ntów                       |
| Status       | niespójny                 | *                          |
| -91          |                           |                            |
| -8bc4-50bd8  | 74ab893 zamkniety         | 2022-11-08 12:04 PM 21 dni |

Rysunek 16. Operacje zbiorcze: zmiana statusu

**Dodawanie komentarza do dużej liczby alertów:** Gdy użytkownik wybierze to działanie, pojawi się okienko umożliwiające wybranie jednego z wstępnie zdefiniowanych komentarzy lub możliwość dodania komentarza niestandardowego. Użytkownik musi potwierdzić dodanie komentarza przyciskiem "dodaj komentarz" lub anulować działanie, klikając przycisk "Anuluj".

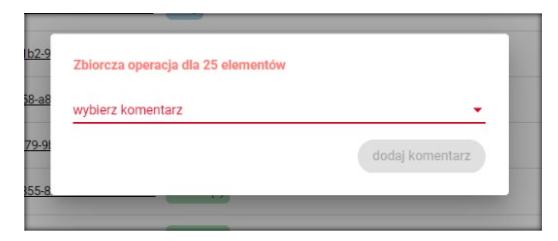

Rysunek 17. Dodawanie komentarza do dużej liczby alertów

Działania **Oznacz jako przeczytane** i **Oznacz jako nieprzeczytane** należy zaznaczać dopiero po kliknięciu odpowiedniego działania, tak aby były wyświetlane w przeglądzie jako przeczytane /nieprzeczytane.

## 6.2 Szczegółowe informacje dotyczące alertu

Strona "Szczegóły alertu" jest podzielona na sześć podsekcji, które zostały objaśnione poniżej.

#### 6.2.1 Sekcja 1: Ogólne informacje o alercie

Szczegółowe informacje dotyczące alertu zawierają informacje o: statusie, numerze incydentu, kategorii przyczyny alertu.

| DEM             | Szczegóły alertu            |               |                 | Szuk        | aj po ID |   |                    | Strefa czasowa:<br>Europe/Warsaw | Język<br>polski |   |
|-----------------|-----------------------------|---------------|-----------------|-------------|----------|---|--------------------|----------------------------------|-----------------|---|
|                 | PL-471cea67-234b-473        | d-9962-9b     | b798f2b44       | 15          |          |   |                    |                                  |                 |   |
|                 | Ogólne informacje o alercie |               |                 |             |          | ^ | Informacje o trans | akcji                            |                 | ~ |
| Ŧ               | Status                      | _             | w trakcie wy    | jaśniania   | _        |   | Informacje o opako | owaniu                           |                 | ~ |
|                 | Status analizy              | b             | b               | b           | b        |   | Informacje o Użytk | owniku                           |                 | ~ |
| 🔒 Strona główna | Kategoria przyczyny alertu  | Niestandardow | a długość numer | u seryjnego |          |   |                    |                                  |                 |   |
| 🛦 Alerty        | Lista komentarzy (8)        |               |                 |             |          | ~ |                    |                                  |                 |   |
|                 | Załączniki (6)              |               |                 |             |          | ~ |                    |                                  |                 |   |
|                 | Działania na alercie (7)    |               |                 |             |          | ~ |                    |                                  |                 |   |
|                 |                             |               |                 |             |          |   |                    |                                  |                 |   |
|                 |                             |               |                 |             |          |   |                    |                                  |                 |   |
|                 |                             |               |                 |             |          |   |                    |                                  |                 |   |

Rysunek 18. Alerty – Ogólne informacje o alercie

#### 6.2.1.1 Status alertu

| Status                              | Opis                                                                                                    |
|-------------------------------------|----------------------------------------------------------------------------------------------------|
| Nowy                                | Oznacza, że alert został niedawno zaimportowany do systemu NAMS i nikt nie zmienił jeszcze jego statusu.                                                                                                    |
| W trakcie<br>analizy<br>wyjaśnienia | Oznacza, że alert jest obecnie analizowany. Analiza może być przeprowadzana<br>równocześnie przez wszystkie zainteresowane strony tzn. farmaceutę oraz<br>podmiot odpowiedzialny.                                                        |
| Zamknięty                           | Oznacza, że przeprowadzono analizę i stwierdzono, że istnieje techniczna lub proceduralna przyczyna alertu.                                                                                                    |
| Przekazany do<br>WIF / GIF          | Oznacza to, że główna przyczyna tego alertu nie mogła zostać zidentyfikowana w<br>uzgodnionym terminie i istnieje podejrzenie sfałszowania danego produktu, w<br>związku z czym wymagana jest interwencja Inspektoratu Farmaceutycznego. |
| Aktywny                             | Oznacza to, że w danym momencie alert nie jest analizowany przez żadnego<br>użytkownika.                                                                                                    |

Kliknięcie bieżącego statusu powoduje otwarcie rozwijanego menu, z którego można wybrać status spośród następujących: aktywny, w trakcie wyjaśniania, przekazany do WIF / GIF i zamknięty.

| Ogólne informacje o alercie |                         |           |   |
|-----------------------------|-------------------------|-----------|---|
| Status                      | w trakcie wyj           | aśniania  | • |
| Status analizy              | aktywny                 | Þ         | b |
| ID Incydentu                | w trakcie wyjaśniania   |           |   |
| Kategoria przyczyny alertu  | przekazany do WIF / GIF | seryjnego |   |
|                             | zamknięty               | _         |   |

Rysunek 19. Szczegółowe informacje dotyczące alertu

Jeśli status jest ustawiony na inny niż "W trakcie wyjaśniania" po potwierdzeniu zmiany wyświetli się okienko z prośbą o wybranie przyczyny, dla której użytkownik ustawił ten status alertu. Zmiany statusu (z wyjątkiem "W trakcie wyjaśniania") nie można wykonać bez podania przyczyny.

|    | Uzidio                                                           | inia na aierci |
|----|------------------------------------------------------------------|----------------|
|    | zamknięty – 🗸 🗙                                                  |                |
| 10 | dni                                                              | M - 2022-11-1  |
|    | Ubbier neuéd minu etatuer                                        | 2022-11-1      |
|    | Błąd naprawiony przez użytkownika/farmaceutę                     | - 2022-12      |
|    | Błąd nie może zostać naprawiony przez OBP/MAH                    |                |
|    | Błąd nie może zostać naprawiony przez użytkownika/farmaceutę     | mentarzy       |
| 2  | Nie dozwolone żądanie OBP/MAH dla zmiany statusu ich własnego op |                |
| P  | Nie zidentyfikowano alertu technicznego przez żadną ze stron     | comentarz      |
| N  | Przekroczono czas przeznaczony na analizę alertu                 |                |
| Su | atus opakowania zostai juz wczesniej zmieniony.                  | *              |
| PL | Zalac                                                            | zniki (0)      |

Rysunek 20. Przyczyna zmiany statusu alertu

Jeśli żadna z wstępnie zdefiniowanych przyczyn nie jest odpowiednia, użytkownik może wpisać własną przyczynę zmiany statusu, wybierając z menu rozwijanego opcję "inny powód". Wybranie tej opcji powoduje udostępnienie pola tekstowego. Komentarz tekstowy może zawierać maksymalnie 256 znaków. Po wybraniu wstępnie zdefiniowanej przyczyny lub zakończeniu wpisywania przyczyny w postaci swobodnego tekstu ostatnim krokiem jest kliknięcie przycisku "Zapisz". Przycisk jest aktywny dopiero po wpisaniu komentarza.

| Lista komentarzy (0)                         | ^                            |
|----------------------------------------------|------------------------------|
| Brak komentarzy                              |                              |
| wybierz komentarz<br>Inny komentarz          | •                            |
| komentarz dostępne znaki: 500                |                              |
|                                              |                              |
| Udostępniono wyłącznie użytkownikom krajowym | + załączniki dodaj komentarz |

Rysunek 21. Inna przyczyna

#### 6.2.1.2 Status analizy

Jest to status opisujący etap analizy alertu dla poszczególnych organizacji: OBP, MAH, Użytkownik oraz PLMVO. Do wyboru są następujące statusy analizy: Analiza w trakcie, Błąd leży po mojej stronie i Błąd nie leży po mojej stronie.

Aby zmienić status analizy, użytkownik klika na status analizy swojej organizacji, który można wybrać z menu rozwijanego. Po najechaniu kursorem myszy na symbole zostanie wyświetlony odpowiedni typ organizacji.

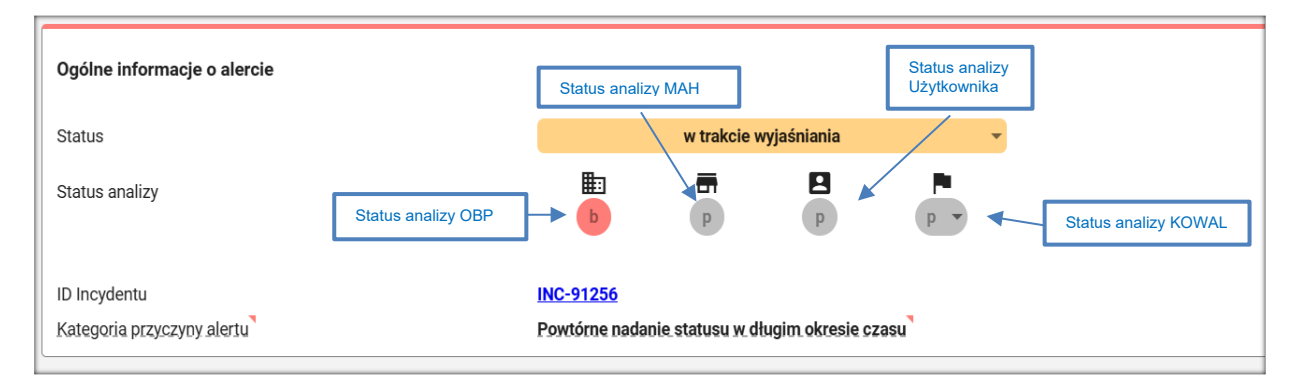

Rysunek 22. Status analizy

#### 6.2.1.3 ID Incydentu

Oznacza numer jaki został nadany dla grupy alertów wygenerowanych np. z tej samej przyczyny. Opcja incydentów jest aktywna tylko dla PLMVO.

| Í | Ogólne informacje o alercie               |                         |      |   | ^ |
|---|-------------------------------------------|-------------------------|------|---|---|
|   | Status                                    |                         | nowy | - |   |
|   | D Incydentu<br>Kategoria przyczyny alertu | INC-74<br>Nieznane dane |      |   |   |

Rysunek 23. Alerty - ogólne informacje o alercie

#### 6.2.1.4 Kategoria przyczyny alertu

Jest to kategoria przyczyny, która jest określana automatycznie w ramach analizy głównych przyczyn w systemie NAMS. Należy zauważyć, że określanie kategorii opiera się na niektórych modelach logicznych, które obsługują wyszukiwanie głównej przyczyny alertu, ale nie zastąpią analizy alertów przeprowadzonej przez człowieka.

Jeśli wyświetlana jest wartość "Oczekujący", wynik analizy nie jest jeszcze dostępny, ale zostanie wyświetlony zaraz po zakończeniu ustalania przyczyny. Jeśli żadna wartość w ogóle nie jest wyświetlana (n/D), nie przeprowadzono analizy głównej przyczyny tego alertu, ponieważ jest to alert poza zakresem odpowiedzialności KOWAL lub został on już zamknięty/przekazany do WIF / GIF przed rozpoczęciem ustalania głównej przyczyny tego alertu przez system.

Obok pola znajduje się mała ikona 🌅 , która po kliknięciu wyświetla objaśnienie. Dostępne są obecnie następujące kategorie przyczyn:

| Kategoria                                                                 | Objaśnienie                                                                                                    |
|---------------------------------------------------------------------------|----------------------------------------------------------------------------------------------------|
| Błędne ustawienie<br>klawiatury                                           | Ta kategoria wskazuje, że brakujące dane można znaleźć po zamianie<br>znaków zdefiniowanych przez PLMVO (np. Y/Z itp.). Najprawdopodobniej<br>skaner został źle skonfigurowany.                                                                                                    |
| Brak załadowanej<br>całej partii                                          | Ta kategoria wskazuje, że kilku użytkowników końcowych nie mogło wykonać<br>transakcji z tą samą kombinacją kodu produktu i partii, co z dużym<br>prawdopodobieństwem wskazuje na fakt, że wszystkie numery w danej partii<br>nie zostały załadowane. Należy to wyjaśnić z podmiotem odpowiedzialnym<br>przed zamknięciem analizy.                                                                                                    |
| Brakujące<br>opakowania (SN)<br>w partii                                  | Ta kategoria wskazuje, że kilku użytkowników końcowych nie mogło wykonać<br>transakcji z tą samą kombinacją kodu produktu i partii, mimo że partia jest<br>obecna w systemie, co wskazuje na fakt, że partia została częściowo<br>załadowana. Należy to wyjaśnić z podmiotem odpowiedzialnym przed<br>zamknięciem analizy.                                                                                                    |
| Cofnięcie transakcji<br>przez innego<br>użytkownika                       | Ta kategoria wskazuje, że operacja Cofnij Transakcję została wykonana na<br>opakowaniu, które nie miało takiego samego statusu jak ten, który miał zostać<br>cofnięty, a wykonujący ją użytkownik jest inny niż użytkownik, który wcześniej<br>ustawił ten status. Ponieważ podejrzanym zachowaniem jest to, że różni<br>użytkownicy żądają zmiany statusu na tym samym opakowaniu, należy<br>wyjaśnić czy można wykluczyć podejrzenie sfałszowania danego opakowania. |
| Nieprawidłowe<br>cofnięcie transakcji<br>przez tego samego<br>użytkownika | Ta kategoria wskazuje, że operacja Cofnij Transakcję została wykonana na<br>opakowaniu, które nie miało takiego samego statusu jak ten, który miał zostać<br>cofnięty, ale wykonujący ją użytkownik, który wcześniej ustawił ten status jest<br>ten sam.                                                                                                    |
| Nieznane dane                                                             | Ta kategoria wskazuje, że nie można było ustalić przyczyny błędu, ale<br>wystąpił problem z elementami danych. Ponieważ przyczyna alertu jest<br>nieznana należy wyjaśnić czy można wykluczyć podejrzenie sfałszowania<br>danego opakowania.                                                                                                    |

| Kategoria                                                             | Objaśnienie                                                                                                    |
|-----------------------------------------------------------------------|----------------------------------------------------------------------------------------------------|
| Nieznany problem<br>proceduralny                                      | Ta kategoria wskazuje, że przyczyna wygenerowania alertu nie została<br>zidentyfikowana, ale poszczególne elementy danych z opakowania znajdują<br>się w bazie. Powodem alertu może być zatem błąd ludzki lub podejrzenie<br>sfałszowania leku z nadrukowanymi danymi, które wcześniej zostały już<br>wycofane z bazy. Ponieważ przyczyna alertu jest nieznana należy wyjaśnić<br>czy można wykluczyć podejrzenie sfałszowania danego opakowania. |
| Podana partia<br>produktu ma mniej<br>niż minimalna<br>długość znaków | Ta kategoria wskazuje, że dana partia jest krótsza niż zdefiniowana minimalna<br>długość.                                                                                                    |
| Powtórne nadanie<br>statusu w długim<br>okresie czasu                 | Ta kategoria wskazuje, że ta sama zmiana statusu została już wcześniej<br>przeprowadzona przez tego samego użytkownika, ale z ponad 48 godzinną<br>przerwą czasową pomiędzy nimi. Ponieważ podejrzanym zachowaniem jest<br>to, że ten sam użytkownik żąda zmiany statusu na tym samym opakowaniu w<br>znacznym odstępie czasu, należy wyjaśnić czy można wykluczyć podejrzenie<br>sfałszowania danego opakowania.                                 |
| Powtórne nadanie<br>statusu w krótkim<br>czasie                       | Ta kategoria wskazuje, że ta sama zmiana statusu została już wcześniej<br>przeprowadzona przez tego samego użytkownika, w czasie nie<br>przekraczającym 48 godzin.                                                                                                    |
| Problem<br>postępowania dla<br>tego samego<br>użytkownika             | Ta kategoria wskazuje, że użytkownik, który pierwotnie wycofał opakowanie z<br>systemu, wykonał teraz transakcję na tym opakowaniu i wygenerował alert.                                                                                                    |
| Problem z<br>wielkością znaków                                        | Ta kategoria wskazuje, że brakujące dane można znaleźć po wyszukaniu ich<br>bez uwzględniania wielkości liter. Najprawdopodobniej skaner został źle<br>skonfigurowany i należy go ponownie skonfigurować.                                                                                                    |
| Różna wielkość<br>znaków w danych                                     | Ta kategoria wskazuje, że zeskanowane dane częściowo się pokrywały z<br>danymi znajdującymi się w bazie, co wskazuje na fakt, że oprogramowanie<br>użytkownika nieprawidłowo odczytało dane z kodu Data Matrix.<br>Najprawdopodobniej oprogramowanie użytkownika zostało źle<br>skonfigurowane.                                                                                                    |
| Zbędne zera na<br>początku                                            | Ta kategoria wskazuje, że poszczególne dane o paczce znajdują się w bazie,<br>gdyby pominąć początkowe zera. Najprawdopodobniej oprogramowanie<br>użytkownika zostało źle skonfigurowane.                                                                                                    |

#### 6.2.2 Sekcja 2: Informacje o transakcji

- Data alertu Jest to data i godzina wystąpienia alertu w NMVS.
- Wprowadzono ręcznie Informacje te są dostarczane przez EAMS i wskazują, czy użytkownik ręcznie wprowadził dane opakowania. Informacje te są przydatne na przykład do wykluczenia, że, wystąpił problem ze skanerem.
- Docelowy status To informacja dostarczana przez EAMS i wskazuje docelowy stan zmiany statusu.
- **Obecny status** To informacja dostarczana przez EAMS i wskazuje rzeczywisty stan w odniesieniu do opakowania w momencie transakcji.
- Kraj ostatniej aktualizacji statusu opakowania Kraj, w którym nastąpiła ostatnia, pomyślna zmiana statusu opakowania.
- Lokalizacja ostatniej aktualizacji statusu opakowania Jest to identyfikator lokalizacji użytkownika, który dokonał ostatniej zmiany statusu opakowania. Może to być zarówno użytkownik połączony z PLMVS, jak i ostatnia transakcja na opakowaniu dokonana przez OBP.
- **Dostawca oprogramowania** Jest to nazwa dostawcy oprogramowania użytkownika końcowego poprzez które zainicjowano transakcję.
- Nazwa oprogramowania Jest to nazwa oprogramowania, z którego korzystał użytkownik końcowy przy danej transakcji.
- Wersja oprogramowania Jest to wersja oprogramowania, z której korzystał użytkownik końcowy przy danej transakcji.
- Proces biznesowy NMVS Jest to identyfikator procesu i nazwa transakcji podczas której został wygenerowany alert.
- Kod błędu NMVS Jest to kod błędu zarejestrowany w NMVS i zwrócony do lokalnego użytkownika końcowego, jeśli go dotyczy.
- Opis kodu błędu NMVS Jest to opis kodu błędu, który został zarejestrowany w NMVS.

#### 6.2.3 Sekcja 3: Informacje o opakowaniu

To sekcja informacji o opakowaniu zawierająca następujące informacje:

- Nazwa MAH Jest to nazwa posiadacza pozwolenia na dopuszczenie do obrotu przechowywana w EMVS w odniesieniu do danego kodu produktu.
- Status OBP Informacja ta zawiera status OBP w EAMS, który jest właścicielem danego kodu produktu. Funkcja ta jest szczególnie przydatna w przypadku komunikacji związanej z tym alertem, ponieważ można sprawdzić, czy OBP posiada dostęp do EAMS i można się z nim skontaktować za jego pośrednictwem, czy też OBP w ogóle nie korzysta z systemu EAMS i w związku z tym należy użyć innego kanału komunikacji.
- Nazwa produktu Jest to nazwa produktu przechowywana w PLMVS dla danego kodu produktu.
- Podany kod produktu Jest to kod produktu podany w transakcji, który spowodował alert.

- Podany numer seryjny Jest to numer seryjny podany w transakcji, który spowodował alert.
- Numer seryjny w bazie Jest to numer seryjny, który znaleziono w bazie danych w ramach analizy głównych przyczyn procesu. To pole jest wyświetlane tylko wtedy, gdy dany numer seryjny nie został znaleziony w bazie danych PLMVS, ale w wyniku określonych analiz można zlokalizować najbardziej prawdopodobny początkowo oczekiwany numer seryjny.
- Podana partia produktu Jest to identyfikator partii podany w transakcji, która spowodowała alert. Pole to może nie być wypełnione.
- Numer partii w bazie Pole to może być już wypełnione przez PLMVS lub w ramach analizy głównych przyczyn alertu. Jeśli identyfikator partii nie został znaleziony w bazie danych PLMVS, ale numer seryjny i kod produktu zostały znalezione, PLMVS może wskazać, który identyfikator partii jest przechowywany dla tego unikatowego identyfikatora. Ponadto, jeżeli za pomocą specjalnych analiz przeprowadzonych w ramach aplikacji NAMS można znaleźć najbardziej prawdopodobny początkowo oczekiwany identyfikator partii, wynik tutaj zostanie wyświetlony.
- Podana data ważności Jest to data ważności podana w transakcji, która spowodowała alert.
- Data ważności w bazie To pole może być już wypełnione przez PLMVS. Jeżeli kod produktu i odpowiadający mu identyfikator partii zostały znalezione w bazie danych, PLMVS może wskazać, która data ważności jest przechowywana dla tego identyfikatora partii.

#### 6.2.4 Sekcja 4: Informacje o użytkowniku

W sekcji informacje o użytkowniku znajdują się następujące informacje:

- Nazwa użytkownika Identyfikator logowania do PLMVS.
- ID Lokalizacji Techniczny identyfikator lokalizacji użytkownika.
- ID użytkownika Identyfikator użytkownika w Rejestrach Medycznych.
- Typ połączenia bezpośredni lub zanonimizowany.
- Rodzaj Organizacji Jest to rodzaj podmiotu generującego alert (apteka, hurtownia, szpital).
- Adres e-mail użytkownika końcowego Jest to adres e-mail przechowywany w PLMVS.
- Kod Regionu Jest to identyfikator regionu, do którego jest przypisany użytkownik.

#### 6.2.5 Sekcja 5: Działania na alercie

Sekcja ta zawiera listę wszystkich działań wykonanych w przypadku danego alertu. Na liście przedstawiono kolejno następujące procesy.

| DEM                                                     | ← → Szczegóły alertu szukaj po ID                                                                                                    | Strefe czasiowie Język<br>Europe/Warsaw polski                                             |
|---------------------------------------------------------|----------------------------------------------------------------------------------------------------|--------------------------------------------------------------------------------------------|
| АРТЕКА/ДЕМО                                             | PL-fcb05a23-720c-4083-848c-b92ff39b34b3                                                                                                    |                                                                                            |
| <b>.</b>                                                | wyblerz komentarz 🔹                                                                                                    | Informacje o opakowaniu                                                                    |
|                                                         | share with national users only     (+załącznik)     docią komentarz                                                                                                    | Status OBP Inactive Nazwa produktu EFFERALGAN CODEINE 500/30MG/1TABLET                     |
| Strona główna                                           | Załączniki (0) ^                                                                                                    | Podany kod produktu 05909990678020<br>Podany numer seryjny 07048234828852                  |
| Alerty                                                  | G                                                                                                    | Podana partia produktu KA0372<br>Numer partii w bazie A0372<br>Podana data ważności 240325 |
|                                                         | Wyniesz pilk lub upuść je totaj.                                                                                                    | Informacje o Użytkowniku ^                                                                 |
|                                                         | Zaladowanie plików przez smartłon                                                                                                    | Nazwa Użytkownika APTEKA/DEMO                                                              |
|                                                         | Działania na alercie (6)                                                                                                    | ID Užytkovnika DEMO<br>Typ polączenia bezpośredni                                          |
|                                                         | show more                                                                                                    | Rodzaj Organizacji Apteka<br>Adres e-mail iwona.mcmanus@nmvo.pl                            |
|                                                         | SYSTEM - 2023-11-17 11:35 PM → INC-75                                                                                                    | Kod Regionu PL/Szpitale/KPOM                                                               |
|                                                         | APTEKA/DEMO - 2023-12-10 09:58 PM → w trakcie wyjaśniania                                                                                                    |                                                                                            |
| Integration Environment<br>NAMS-8.01.001                | APTEKA/DEMO - 2023-12-12 04:59 PM → zamiknięty Błąd naprawiony przez użytkownika/farmaceutę                                                                                                    |                                                                                            |
| nams.<br>82024 Avisto Systems Grobit<br>Territe of Like | APTEKA/DEMO - 2024 01-12 12:32 PM       →       w traiscie wyjadriania         APTEKA/DEMO - 2024 01-12 12:32 PM       →       Zamiknięty         Błąd naprawiony przez użytkownika/farmaceutę       ▲ |                                                                                            |

#### Rysunek 24. Działania na alercie

W przypadku każdej zmiany statusu znajduje się informacja jaki status został ustawiony, kliknięcie danej ikony spowoduje pojawienie się w małym wyskakującym okienku opisu statusu. Po prawej stronie widoczny jest również status synchronizacji z EAMS z odpowiednią ikoną przedstawioną poniżej.

Ponieważ może się zdarzyć, że operacja została wykonana w NAMS, ale pomyślna synchronizacja z EAMS została przeprowadzona później, kliknięcie ikony statusu synchronizacji dodatkowo spowoduje wyświetlenie znacznika czasu pomyślnie wysłanego żądania do EAMS.

Podczas gdy, synchronizacja operacji jest w statusie "Oczekuje", liczba prób wysłania żądania jest widoczna w tekście objaśnienia.

Jeśli synchronizacja komentarza nie powiodła się, użytkownik może rozpocząć synchronizację ponownie, klikając przycisk "Spróbuj ponownie" w tekście objaśnienia.

| Stan               | Wyjaśnienie dotyczące statusu                                                                                                    | Ikona      |
|--------------------|----------------------------------------------------------------------------------------------------|------------|
| Pomyślnie odebrano | Ta operacja została pomyślnie odebrana z AMS Hub o godzinie<br><znacznik czasu="" odbioru="" udanego="">.</znacznik>                                                                                 | ø          |
| Pomyślnie wysłano  | Ta operacja została pomyślnie wysłana do AMS Hub o<br><znacznik czasu="" pomyślnego="" wysłania="">.</znacznik>                                                                                      |            |
| Oczekuje           | Podejmujemy próbę wysłania tej operacji do AMS Hub.<br>Próbowaliśmy <całkowita liczba="" prób="" żądań=""> razy<br/>zsynchronizować dane, jednak bezskutecznie. Spróbujemy<br/>ponownie.</całkowita> | $\bigcirc$ |

| Ponowna próba<br>nie powiodła się           | Ta operacja nie została przesłana do AMS Hub. Próbowaliśmy<br><całkowita liczba="" prób="" żądań=""> razy zsynchronizować dane,<br/>jednak bezskutecznie. Możesz spróbować ponownie<br/>zsynchronizować.</całkowita> | Ø   |
|---------------------------------------------|----------------------------------------------------------------------------------------------------|-----|
| Ostatecznie<br>zakończone<br>niepowodzeniem | Nie można pomyślnie wysłać tej operacji do AMS Hub.<br>Próbowaliśmy to zsynchronizować <całkowita liczba="" prób<br="">wysyłania żądań&gt; razy, ale bez powodzenia.</całkowita>                                     | ର୍ଷ |

#### 6.2.6 Sekcja 6: Lista komentarzy

W tej sekcji można zobaczyć listę komentarzy i samodzielnie dodawać komentarze.

#### 6.2.6.1 Lista komentarzy

Ta lista zawiera wszystkie komentarze (komunikaty) przesłane w przypadku tego alertu. Każdy komentarz zawiera tekst samego komentarza, jego autora oraz datę utworzenia.

W tej sekcji można zobaczyć listę komentarzy i samodzielnie dodawać dowolne komentarze, poprzez polecenie "Dodaj komentarz".

W przypadku braku istniejących komentarzy wyświetla się komunikat "Brak komentarzy".

W przeglądzie wyświetlanych jest pięć ostatnio dodanych działań. Użytkownik może wyświetlić więcej działań, klikając przycisk "Pokaż więcej" znajdujący się w górnej części sekcji, przy czym za każdym razem dodatkowo wyświetlanych jest kolejnych pięć działań. Przycisk pojawia się, jeśli wyświetlanych jest co najmniej 5 elementów i pozostaje aktywny do momentu wyświetlenia wszystkich działań.

| DEM                       | ← → Szczegóły alertu Szukaj po ID                         |                                                  | Europe/Warsaw               | polski                                |
|---------------------------|-----------------------------------------------------------|--------------------------------------------------|-----------------------------|---------------------------------------|
| APTEKA/DEMO               | PL-85b0c891-e571-4f1b-ab72-5bf6fb36ff74                   |                                                  |                             | 11111 0_110_1 0_02                    |
| <b></b>                   | Lista komentarzy (14)                                     | ^                                                | Opis kodu błędu w NMVS      | Nieznany numer seryjny<br>opakowania. |
|                           | show more                                                 |                                                  |                             |                                       |
|                           | APTEKA/DEMO - 2023-06-09 01:29 PM                         | ۵                                                | Informacje o opakowaniu     |                                       |
| 🔒 Strona główna           |                                                           |                                                  | Nazwa produktu              | Polfergan syrop 5 mg / 5              |
|                           | APTEKA/DEMO - 2023-06-09 01:30 PM                         | ٢                                                | Podany schemat kod produktu | mi<br>GTIN                            |
| Alerty                    | małe litery                                               |                                                  | Podany kod produktu         | 05909990732555                        |
|                           |                                                           | _                                                | Podany numer seryjny        | 123456798                             |
|                           | APTEKA/DEMO - 2023-07-03 11:45 AM<br>Attachment(s) added. | Załączniki                                       | Podana partia produktu      | eu_hub                                |
|                           |                                                           | 8DC148AA-558Ajpeg<br>461D-AF10-<br>496.451056609 | Data ważności w bazie       | 500228                                |
| Integration Environment   |                                                           | 4004F10FE090                                     | Informacie o Użytkowniku    |                                       |
| NAMS-8.01.001             | APTEKA/DEMO - 2023-07-05 00-06 AM                         |                                                  |                             |                                       |
| name                      | Attachment(s) added.                                      | Załączniki                                       | Nazwa Użytkownika           | APTEKA/DEMO                           |
| ©2024 Arvato Systems GmbH |                                                           | MG_E5998.JPG                                     | ID Lokalizacji              | 34001<br>DEMO                         |

Rysunek 25. Lista Komentarzy - Wczytaj komentarza/działania

#### 6.2.6.2 Dodaj nowy komentarz

Dodanie komentarza następuje poprzez kliknięcie w odpowiednie pole znajdujące się bezpośrednio pod

listą komentarzy. Można dodać komentarz wybierając jeden z zdefiniowanych komentarzy z menu rozwijanego. Jeśli żaden z wstępnie zdefiniowanych komentarzy nie pasuje, można utworzyć komentarz w postaci tekstu, wybierając z menu rozwijanego opcję "Inny komentarz". Wybranie tej opcji powoduje udostępnienie pola tekstowego. Komentarz tekstowy może zawierać maksymalnie 500 znaków. Licznik wyświetla bieżącą liczbę pozostałych znaków. Po wybraniu wstępnie zdefiniowanego komentarza lub zakończeniu komentarza w postaci tekstu, ostatnim krokiem jest kliknięcie przycisku "Dodaj komentarz". Przycisk jest aktywny tylko wtedy, gdy wybrano komentarz.

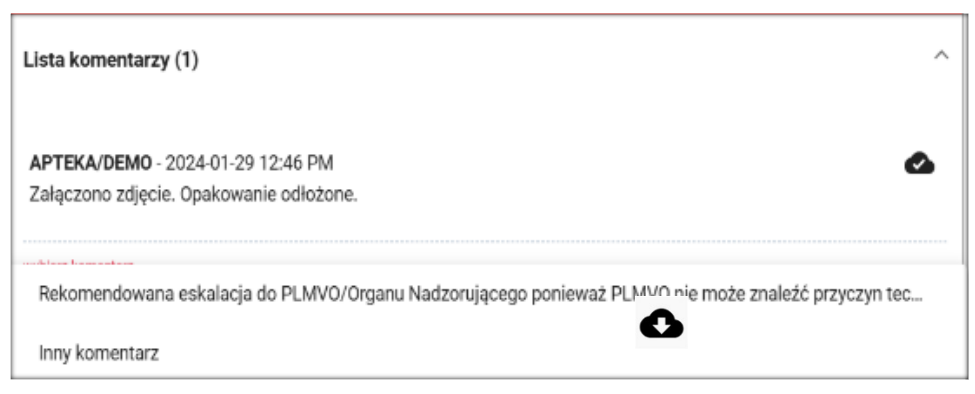

Rysunek 26. Szczegółowe informacje dotyczące alertów: lista komentarzy

W tej sekcji użytkownik ma również możliwość dodawania załączników do komentarza za pomocą przycisku "+załączniki". Po kliknięciu tego przycisku można bezpośrednio przeglądać pliki w swoim komputerze. Aby dodać załączniki metodą "przeciągnij i upuść", użytkownik może upuścić pliki bezpośrednio na przycisk. Ta opcja pozwala odpowiednio zarządzać wybranymi plikami, usuwać je lub dodawać więcej załączników. Podczas ładowania plików do przeglądarki weryfikowane są one pod kątem ograniczeń dotyczących przesyłania załączników. Ograniczenia dotyczące przesyłania załączników są dostępne w obszarze, w którym można zarządzać wybranymi plikami. Aby uzyskać informacje na temat ograniczeń dotyczących przesyłania załączników, patrz poniżej.

Jeśli istnieją załączniki do komentarza, są one wyświetlane po prawej stronie komentarza. Załączniki te można pobrać za pomocą symbolu chmury, który można kliknąć w załączniku.

| Lista komentarzy (0)                         | ^                            |
|----------------------------------------------|------------------------------|
| Brak komentarzy                              |                              |
| wybierz komentarz                            | •                            |
| Udostępniono wyłącznie użytkownikom krajowym | + załączniki dodaj komentarz |

Rysunek 27. Pobieranie załącznika

#### 6.2.7 Sekcja 7: Załączniki

Ta lista zawiera wszystkie załączniki, które zostały przesłane do tego konkretnego alertu, uporządkowane według daty dodania. W przypadku każdego załącznika wyświetlana jest nazwa pliku, data dodania i użytkownik. Jeśli nazwa pliku przekroczy dopuszczalną długość do wyświetlenia jest ona skrócona tak, aby wyświetlany był tylko początek nazwy i typ pliku. Ustawienia kursora myszki nad załącznikiem powoduje wyświetlenie pełnej nazwy pliku. Aby pobrać załącznik, z boku każdego załącznika na liście dostępna jest ikona z możliwością kliknięcia.

Użytkownik może dodawać pliki z komputera lub przeciągać je i upuszczać w tej sekcji. Jeśli użytkownik wybierze pliki z komputera lub upuści je, wyświetlone zostanie dedykowane okienko umożliwiające odpowiednie zarządzanie wybranymi plikami, usunięcie ich lub dodanie większej liczby załączników. Bezpośrednio podczas ładowania plików do przeglądarki weryfikowane są one pod kątem ograniczeń dotyczących przesyłania załączników. Ograniczenia dotyczące przesyłania załączników, są dostępne w obszarze, w którym użytkownik może zarządzać wybranymi plikami. Aby zakończyć operację należy kliknąć przycisk "zapisz i załaduj pliki".

| -d9b8aa95-3990-4ba5-8f69                | -e9e19e48c126                         |              |  |  |
|-----------------------------------------|---------------------------------------|--------------|--|--|
| АРТЕКА/DEMO - 2024-01-29 12:46 PM       |                                       | Proces biz   |  |  |
| Załączono zdjęcie. Opakowanie odłożone. |                                       |              |  |  |
| vybierz komentarz                       | Liczba dodanych plików (1/5)          | Opis kodu    |  |  |
|                                         | mentar<br>Nazwa pliku Wielkość pliku  | z Informacju |  |  |
| Załączniki (0)                          | Obraz1.jpg 0.04 MB                    | ^ Nazwa pro  |  |  |
|                                         | · · · · · · · · · · · · · · · · · · · | Podany scl   |  |  |
|                                         | ograniczenia zapisz i załaduj pliki   | Podany ko    |  |  |
|                                         |                                       | Podany nu    |  |  |
| <u>wy</u>                               | R                                     | Podana pa    |  |  |
|                                         |                                       | Numer par    |  |  |

Rysunek 28. Przesyłanie załączników

Ograniczenia dotyczące dodawania załączników:

- Nazwy plików nie mogą się powtarzać.
- Jednorazowo można załączyć maksymalnie 5 plików.
- Maksymalny rozmiar pliku to 5,00 MB.
- Nazwa pliku może zawierać maksymalnie 100 znaków.
- Dozwolone rozszerzenia plików to: csv, doc, docx, gif, jpe, jpeg, jpg, msg, pdf, png, txt, xls, xlsx, zip

Użytkownik ma również możliwość przesyłania załączników bezpośrednio z urządzeń mobilnych. Dostępny jest przycisk "Załadowanie plików przez smartfon", który generuje adres URL dla strony przesyłania z urządzeń mobilnych. Adres URL będzie dostępny wielokrotnie podczas 1 godziny, ale straci ważność, gdy tylko za jego pośrednictwem zostanie wykonane przesłanie danych. Adres URL jest wyświetlany w wyskakującym okienku jako kod QR i jest widoczny wyłącznie dla użytkownika, który go wygenerował. Kod QR należy zeskanować za pomocą urządzenia mobilnego (np.: aparatu w smartfonie), prowadzi on do strony przesyłania załącznika dla alertu.

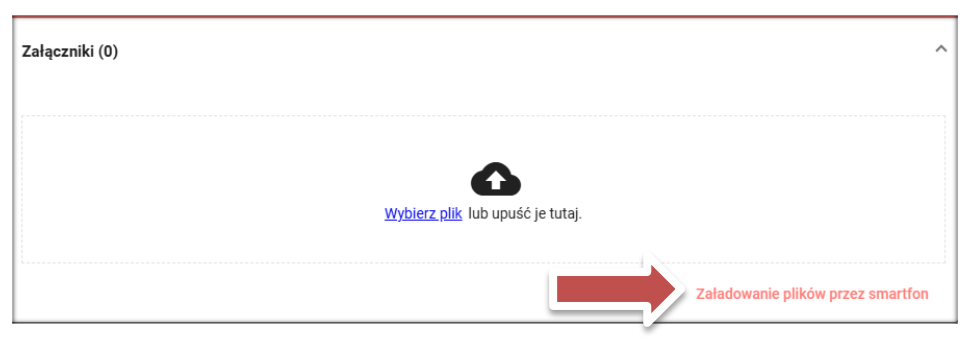

Rysunek 29. Przesyłanie plików przez smartfon

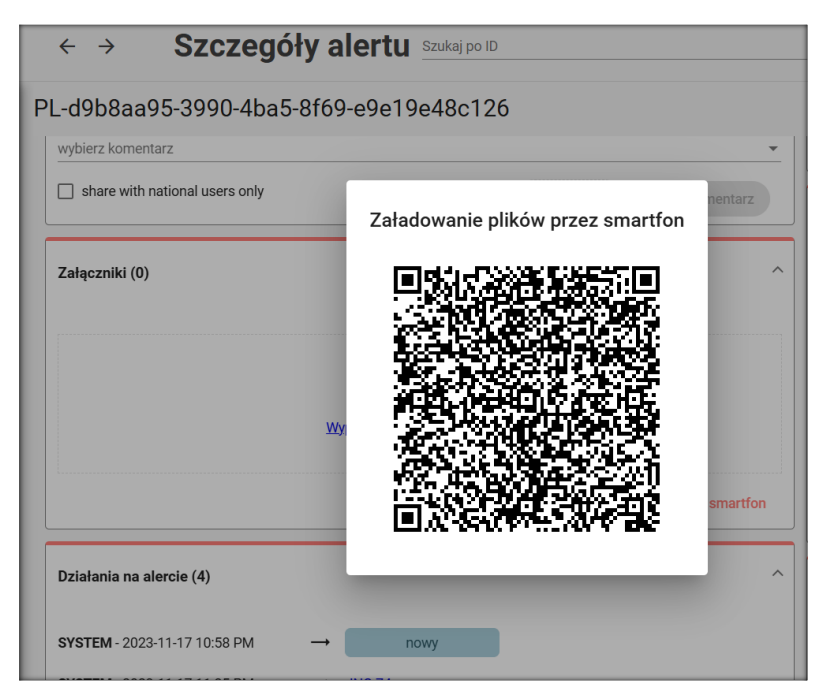

Rysunek 30. Przesyłanie plików przez smartfon

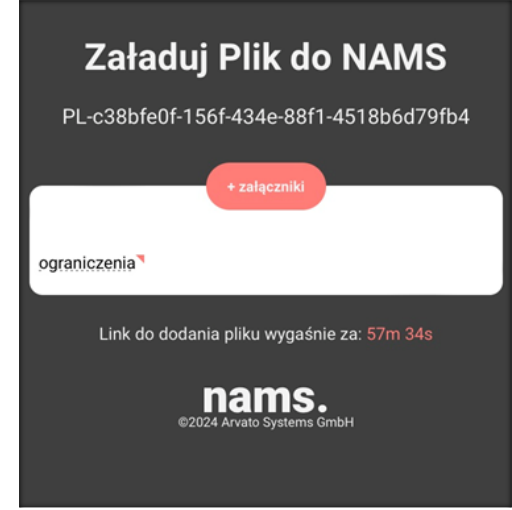

Rysunek 31. Strona przesyłania załączników do alertów

Na stronie przesyłania z urządzeń mobilnych użytkownik może użyć przycisku "+ załączniki", aby wybrać pliki do załączenia. Wybrane pliki zostają następnie wyświetlone użytkownikowi na stronie przesyłania z urządzeń mobilnych. Aby ostatecznie dodać pliki do alertu, użytkownik musi zaakceptować warunki użytkowania i potwierdzić przesłanie za pomocą opcji "Zapisz i prześlij pliki". W przypadku, gdy użytkownik nie chce przesyłać wybranych załączników, może je usunąć za pomocą czerwonego przycisku znajdującego się obok danego pliku. Ograniczenia przesyłania załączników do alertów z urządzeń mobilnych są takie same jak dla przesyłania plików z komputera, można je również wyświetlić na stronie przesyłania z urządzeń mobilnych za pomocą czerwonego znacznika wyświetlanego obok.

Jeśli przesyłanie załączników powiedzie się, użytkownik otrzyma komunikat o pomyślnym przesłaniu "Przesyłanie zakończone". Jeśli przesyłanie nie powiedzie się, użytkownik zostanie przekierowany na stronę, na której zostanie wyświetlony komunikat o błędzie "Przesyłanie nie powiodło się. Spróbuj ponownie lub wygeneruj nowy adres URL".

Ponadto w dolnej części strony wyświetlany jest czas do wygaśnięcia łącza przesyłania.